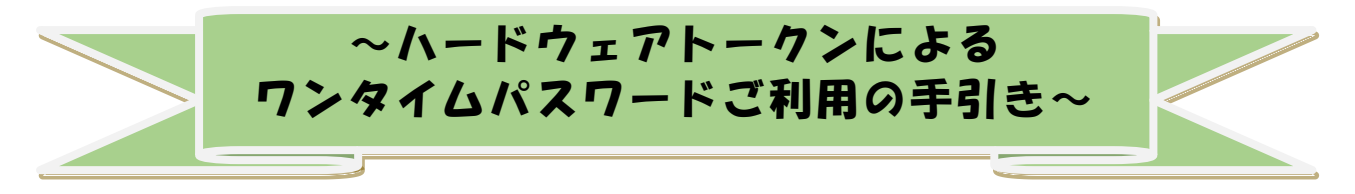

#### ◆ワンタイムパスワードとは

ワンタイムパスワードは、利用時に都度変更される1度限りのパスワードです。 ワンタイムパスワードは、数字6桁で、ハードウェアトークン(ワンタイムパスワ ード生成機)に表示されます。

お客さまがWEBバンキングを利用した振込や収納サービス等の各種お取引をされる際に、ハードウェアトークンに表示された「ワンタイムパスワード」で認証します。

既存のお客さまがワンタイムパスワードをご利用になる場合、従来の「資金移動用 パスワード」から「ワンタイムパスワード」による認証に変更となります。

また、ログイン時のワンタイムパスワードによる認証の「する」「しない」を、お客 さまにて選択いただけます。

# ワンタイムパスワード認証をご利用いただくことで、第三者による不正ログインおよび不正送金のリスクを減らすことができます。

◆ハードウェアトークンについて

ハードウェアトークンとは、30秒毎に新しいパスワード(ワンタイムパスワード) を発行する専用端末です。ボタン押下すると、画面に表示されるワンタイムパスワー ドを確認することができます。

#### ◆ハードウェアトークンの交換手続

ハードウェアトークンの電池寿命(※)、故障、紛失等により新しいトークンへ交換 する際は、書面でお手続きいただいた後、新しいトークンをお客さまにお渡しします。

(※) ハードウェアトークンの電池寿命は約5年間です。電池残量が少なくなると、液晶画面に「LobAtt」の文字が表示されますので、電池が切れる前に交換手続きをお願いします。また、 交換の際には、旧トークンを使用しますので、お手元にある旧トークンを廃棄しないようお 願いいたします。

## ◆ハードウェアトークンを紛失された場合

ハードウェアトークンを紛失された場合は、ただちに当金庫までご連絡ください。

《目次》

◆ワンタイムパスワード利用開始までの流れp.2◆ワンタイムパスワードを利用中止する場合の流れp.7◆トークンを交換する場合の流れp.9

## ◆ワンタイムパスワード利用開始までの流れ

ワンタイムパスワードの利用開始

ワンタイムパスワード認証をご利用になるには、ワンタイムパスワードの利用開始 操作が必要となります。以下はWEBバンキングログイン画面以降の手順となります。

### 【パソコン編】

手順①

|                   | ? この画面のヘルプ     |
|-------------------|----------------|
| 契約者ID(利用者番号)      | ①「利用開始」を通      |
| パスワード             | 利用開始 >         |
|                   | 交換 >           |
| □ □グインでお回りの場合はこちら | 利用中止 >         |
|                   | 22914/22-ドのご案内 |

手順②

| ンタイムバスワードの利用登録を開始します。<br>● トークンの登録について<br>トークンの登録には、当金庫指定のトークンが必要となりま<br>ソフトウェアトークンの入ったスマートフォンもしくは当会                                                            | Eす。<br>2庫から配布されたハードウェアトークンをご用意下さい。                  |
|----------------------------------------------------------------------------------------------------|-----------------------------------------------------|
| トークンの準備方法について                                                                                                    | -                                                   |
| トークンの準備                                                                                                    |                                                     |
| お手元にソフトウェアトークンもしくはハードウェアトークン <sup>を</sup><br>なお、利用可能なトークンの種類については、ホームページをご<br>・ <b>ソフトウェアトークンの場合</b><br>スマートフォンにソフトウェアトークンのアプリをダウンロ<br>アプリ名「しんきん(個人)ワンタイムパスワード」 | とご用意ください。<br>「確認いただくか、当会庫までお問合せください。<br>ードしてください。   |
| iPhone                                                                                                    | Android                                             |
| App Storeより「しんきん(個人)ワンタイムパスワード」をダウンロードしてください。                                                                                                    | Google Playより「しんきん(個人)ワンタイムパスワー<br>ド」をダウンロードしてください。 |
|                                                                                                    |                                                     |
| <ul> <li>・ハードウェアトークンの場合<br/>ホームページをご確認のうえ、当金庫までお問合せください</li> <li>約者ID(利用者番号)・ログインバスワードの入力</li> </ul>                                                            | ②契約者 I D、ログインパスワ<br>ードを入力。                          |
| 契約者ID(利用者番号) 参療                                                                                                    |                                                     |
| ログインパスワード 必須                                                                                                    | リフトウェアキーボード入力                                       |
|                                                                                                    | ③「次へ」をク<br>リック。                                     |

手順③

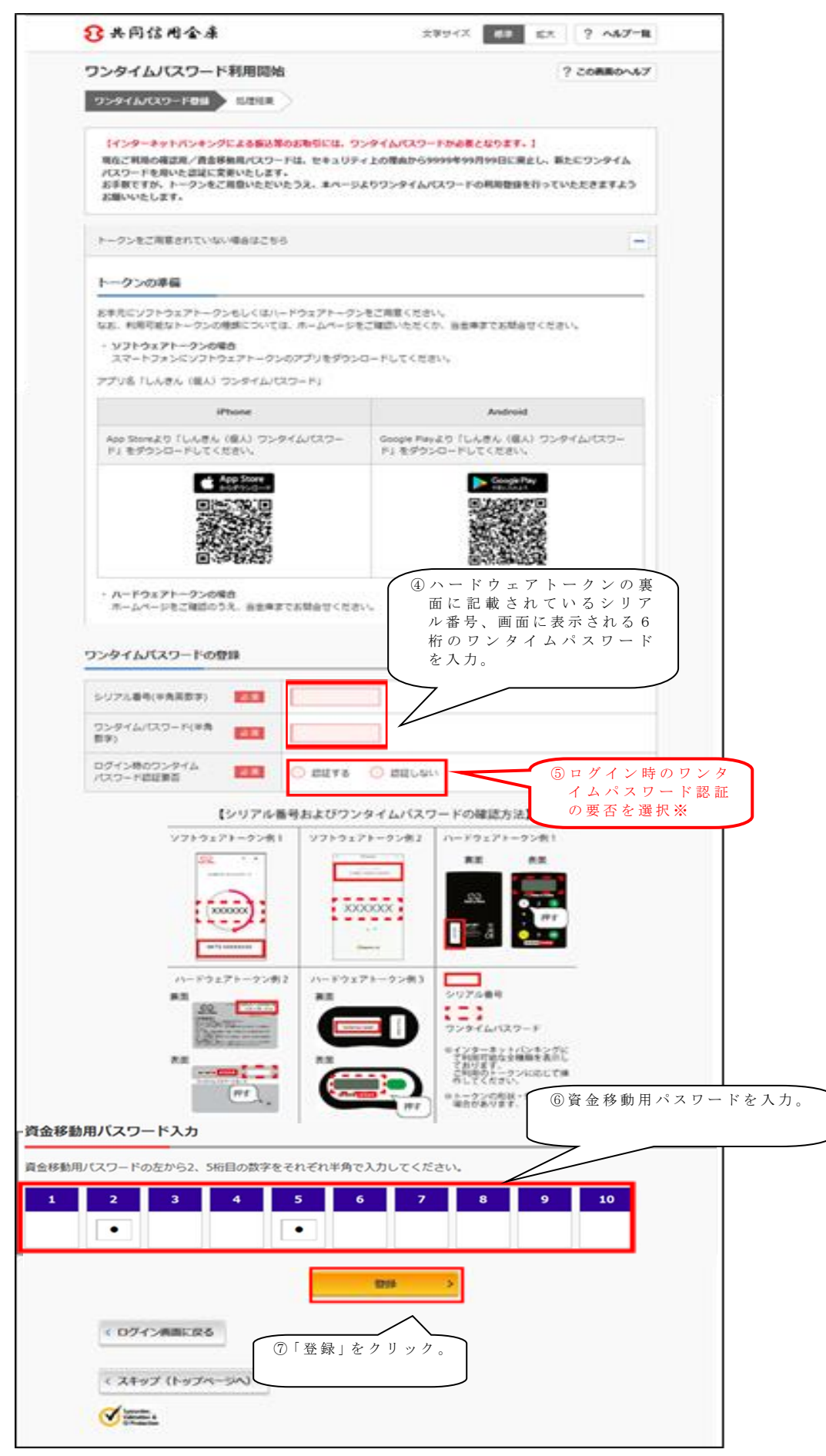

手順④

|                                           | 名 ? この画面のへル  |
|-------------------------------------------|--------------|
| ワンタイムパスワード登録 処理結果                         |              |
| ワンタイムパスワードの利用開始が完了し                       | /ました。        |
| 受付番号: 5454545                             | -045         |
|                                           |              |
| 世錄內容                                      |              |
| シリアル番号                                    | 2V0716016FK2 |
|                                           |              |
|                                           |              |
| ログイン時のワンタイムパスワード認証<br>要否                  | 151E 7 S     |
| ログイン時のワンタイム/(スワード部語<br>要否<br>< ログイン画面に戻る  | 認証する         |
| ログイン時のワンタイム/ (スワード部語<br>要否<br>< ログイン画面に戻る | 認証する         |
| ログイン時のワンタイムパスワード認証<br>要否                  | 1012 T &     |

以上でご利用開始操作は完了です。

※ログイン時のワンタイムパスワード認証要否を「認証する」にした場合、ログイン 時にもワンタイムパスワードが必要となります。

## 【携帯電話編】

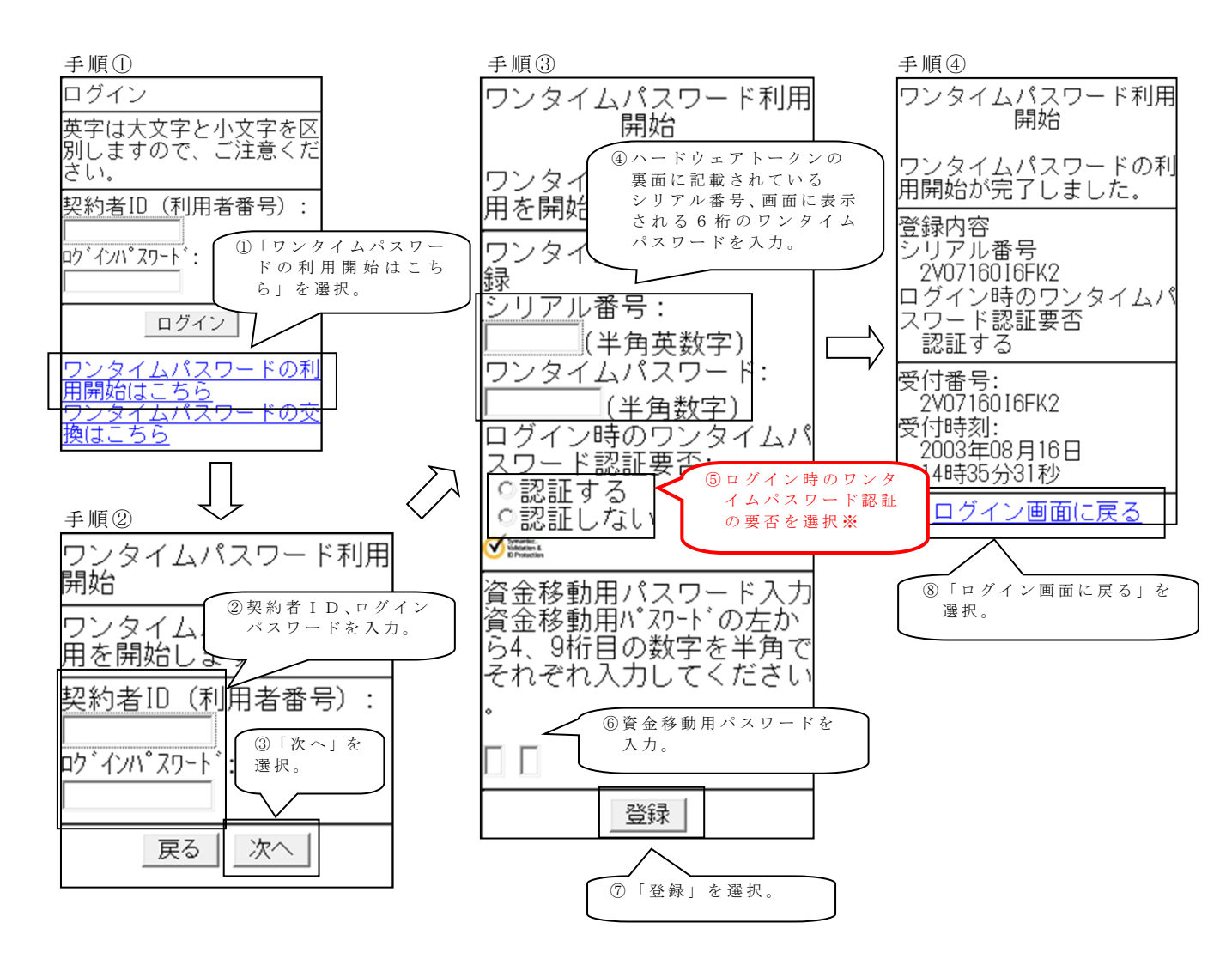

以上でご利用開始操作は完了です。

※ログイン時のワンタイムパスワード認証要否を「認証する」にした場合、ログイン 時にもワンタイムパスワードが必要となります。 手順①

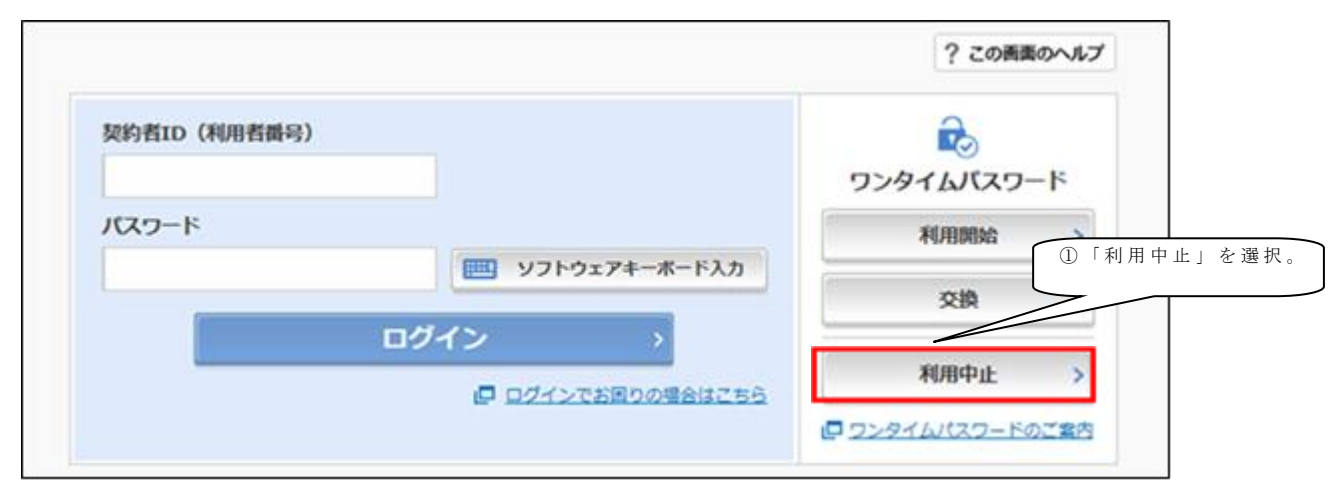

#### 手順2

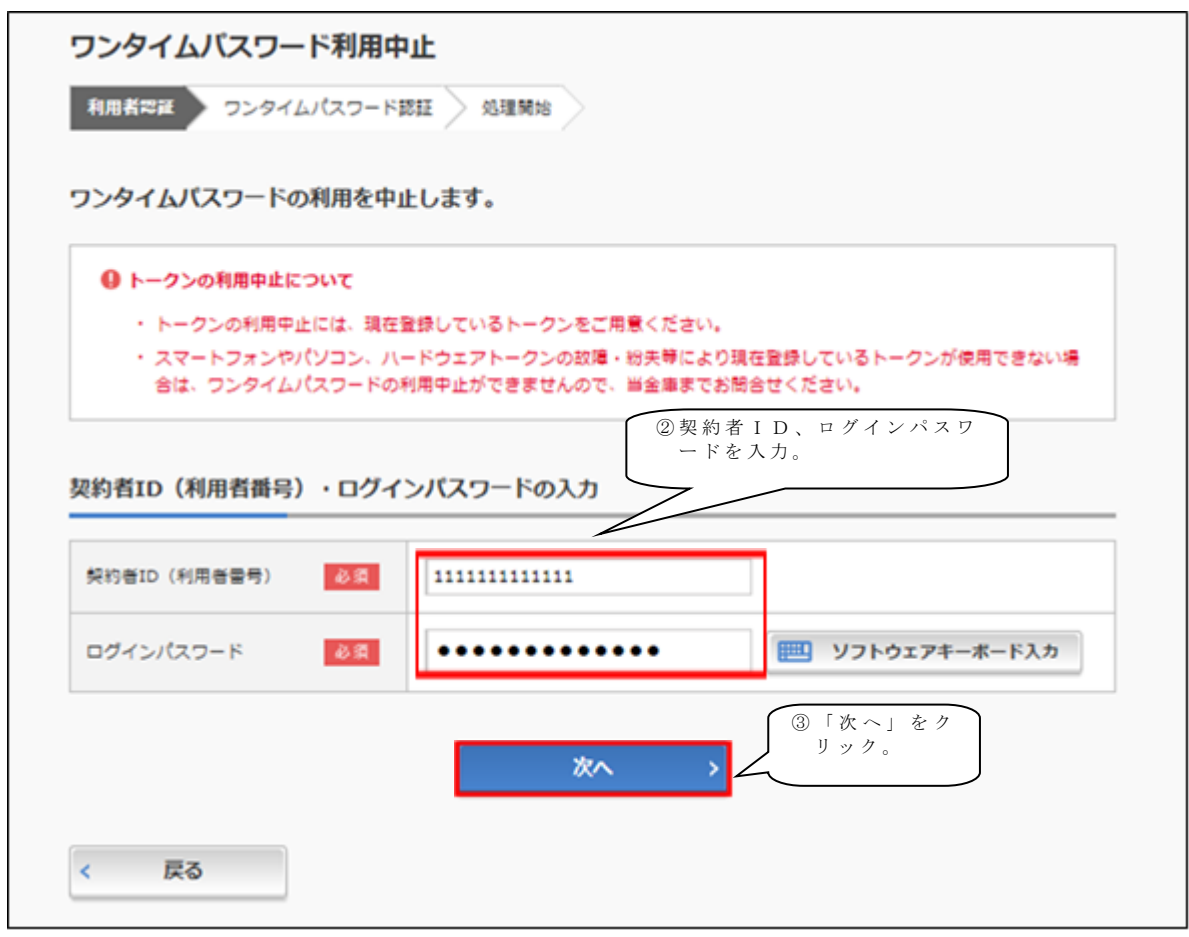

手順③

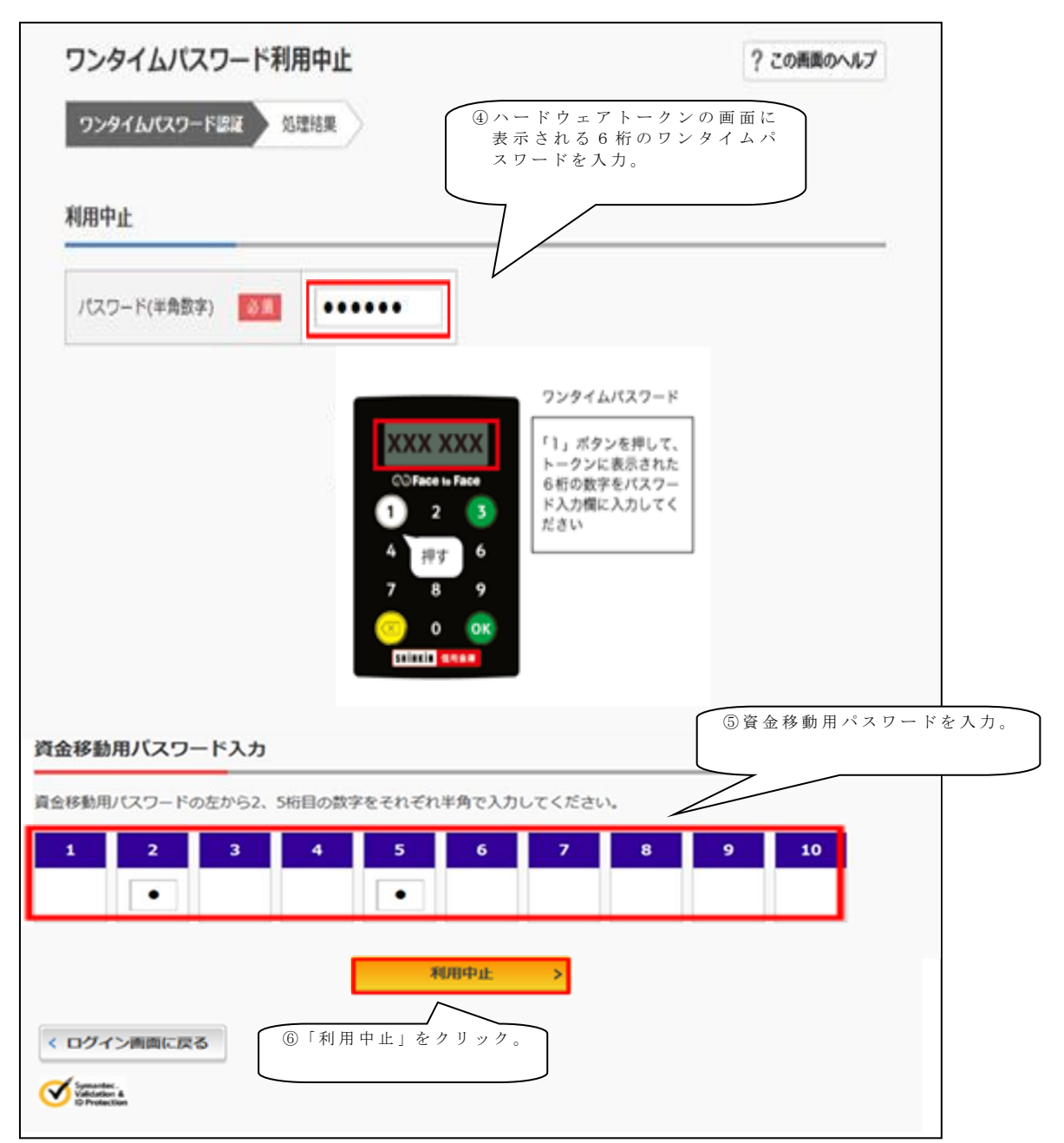

手順④

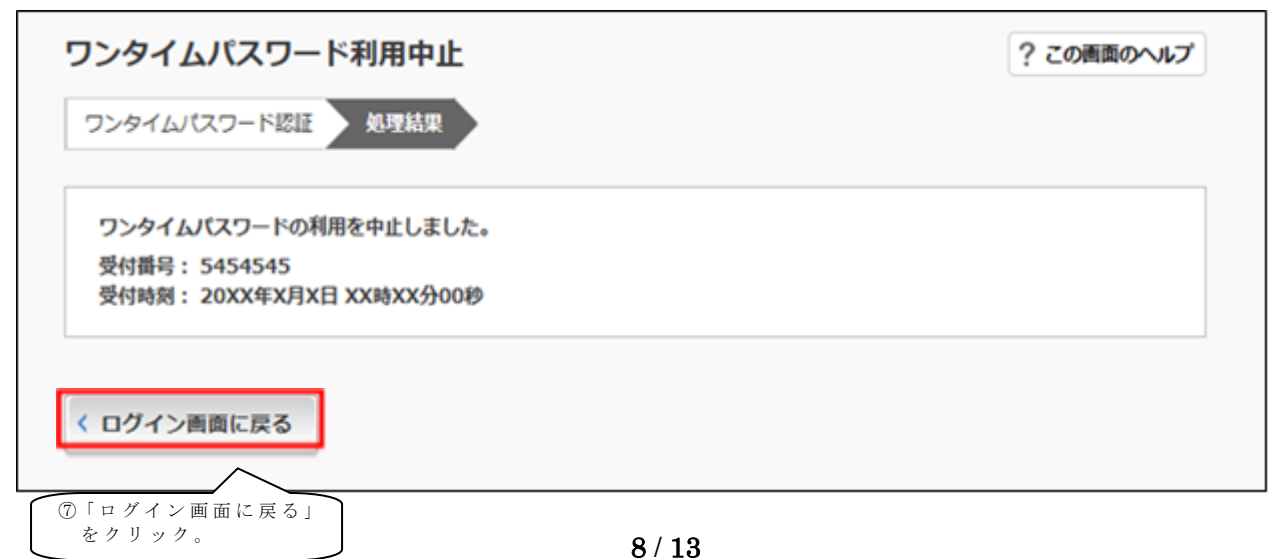

## ◆トークンを交換する場合の流れ

以下の場合、お客さま自身でトークンの交換作業を行うことが出来ます。

・ソフトウェアトークンをインストールしているスマートフォンを買い換えたとき。
 (別のスマートフォンにインストールしたソフトウェアトークンに登録を切り替えるとき)

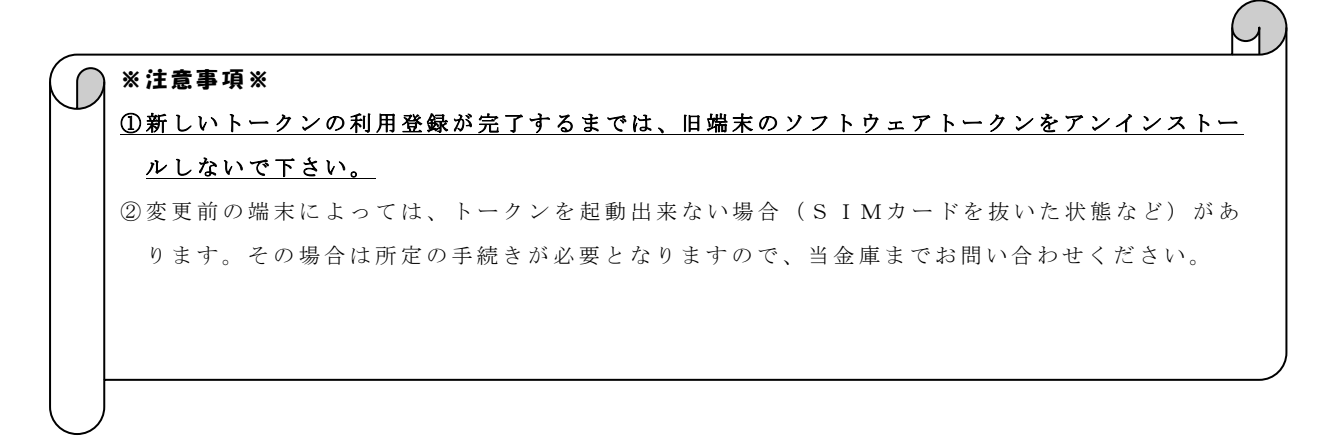

【トークンの交換手順】 <sup>手順①</sup> ハードウェアトークンを 手元に用意する。 (または、スマートフォンに トークンをダウンロードする)

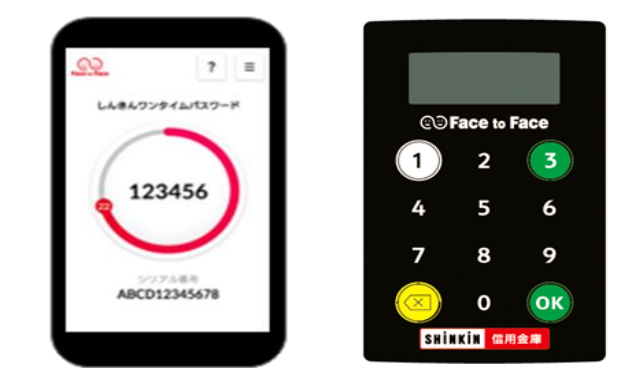

手順2

| 契約者ID(利用者番号) |               | 2                 |
|--------------|---------------|-------------------|
| 1            |               | ワンタイムバスワ ①「交換」を選択 |
| パスワード        |               | 利用開始              |
| 100 mm       | リフトウェアキーボード入力 | 交換                |
|              | グイン >         |                   |
| -            |               | 利用中止 >            |

手順③

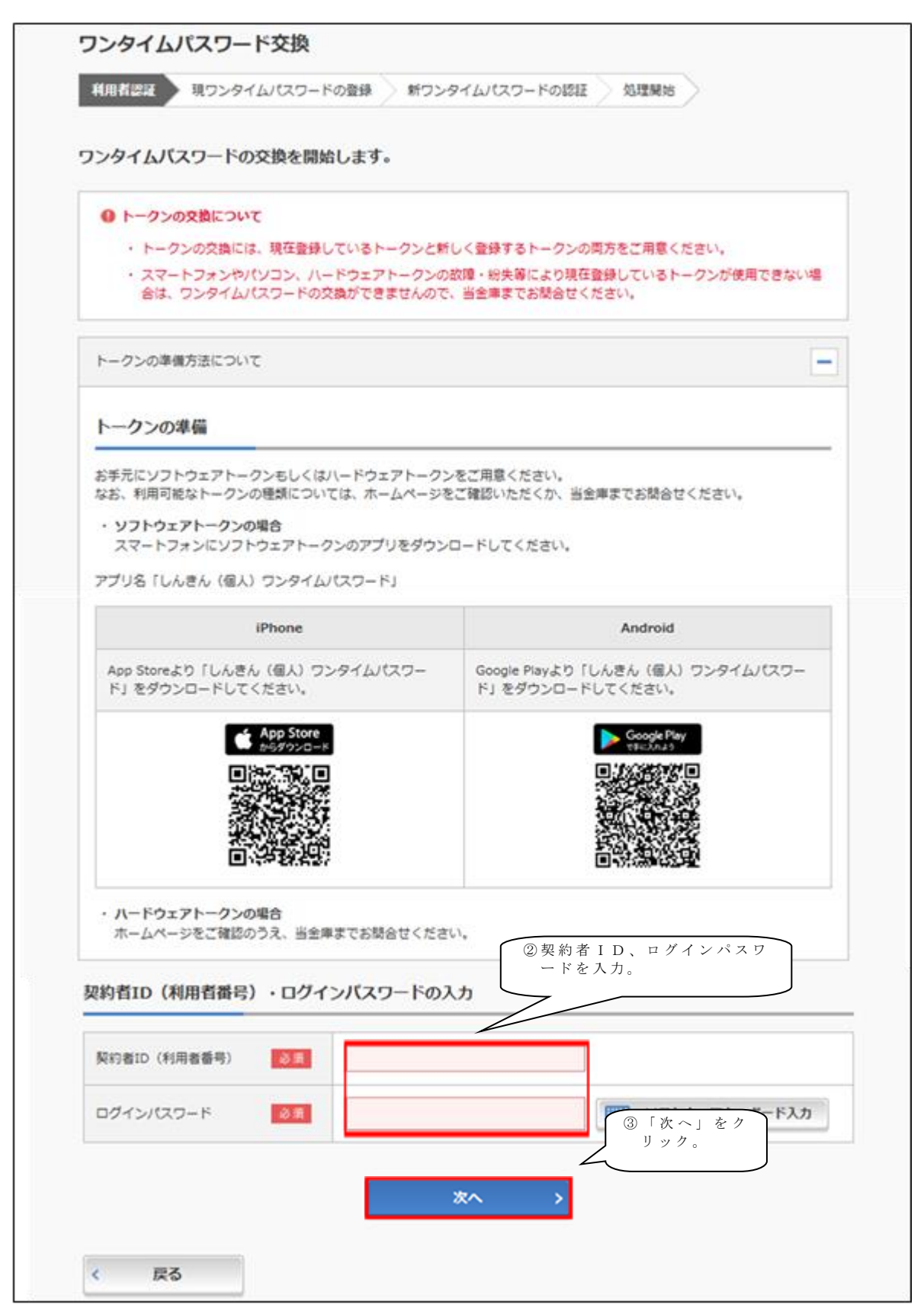

手順④

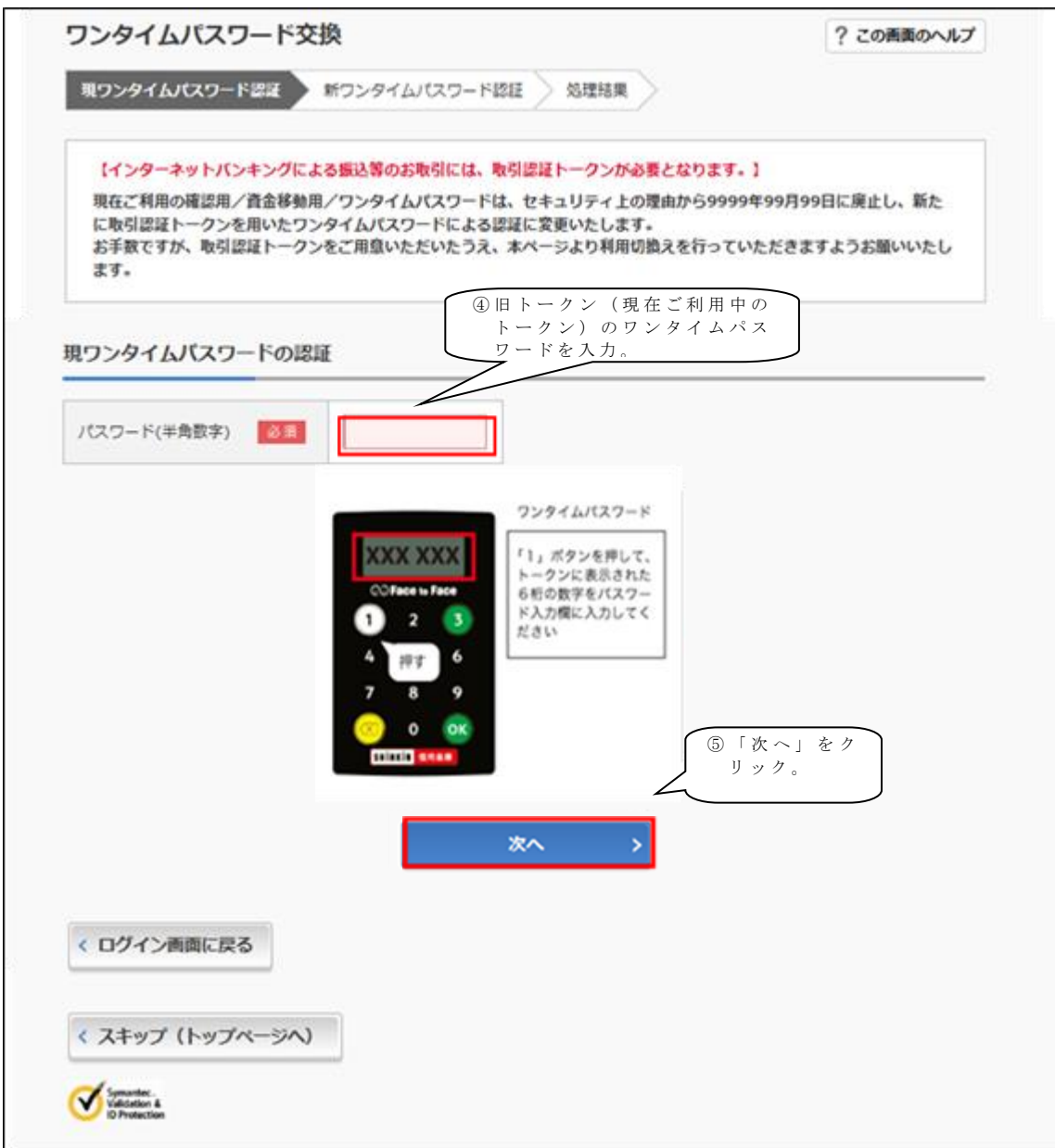

手順⑤

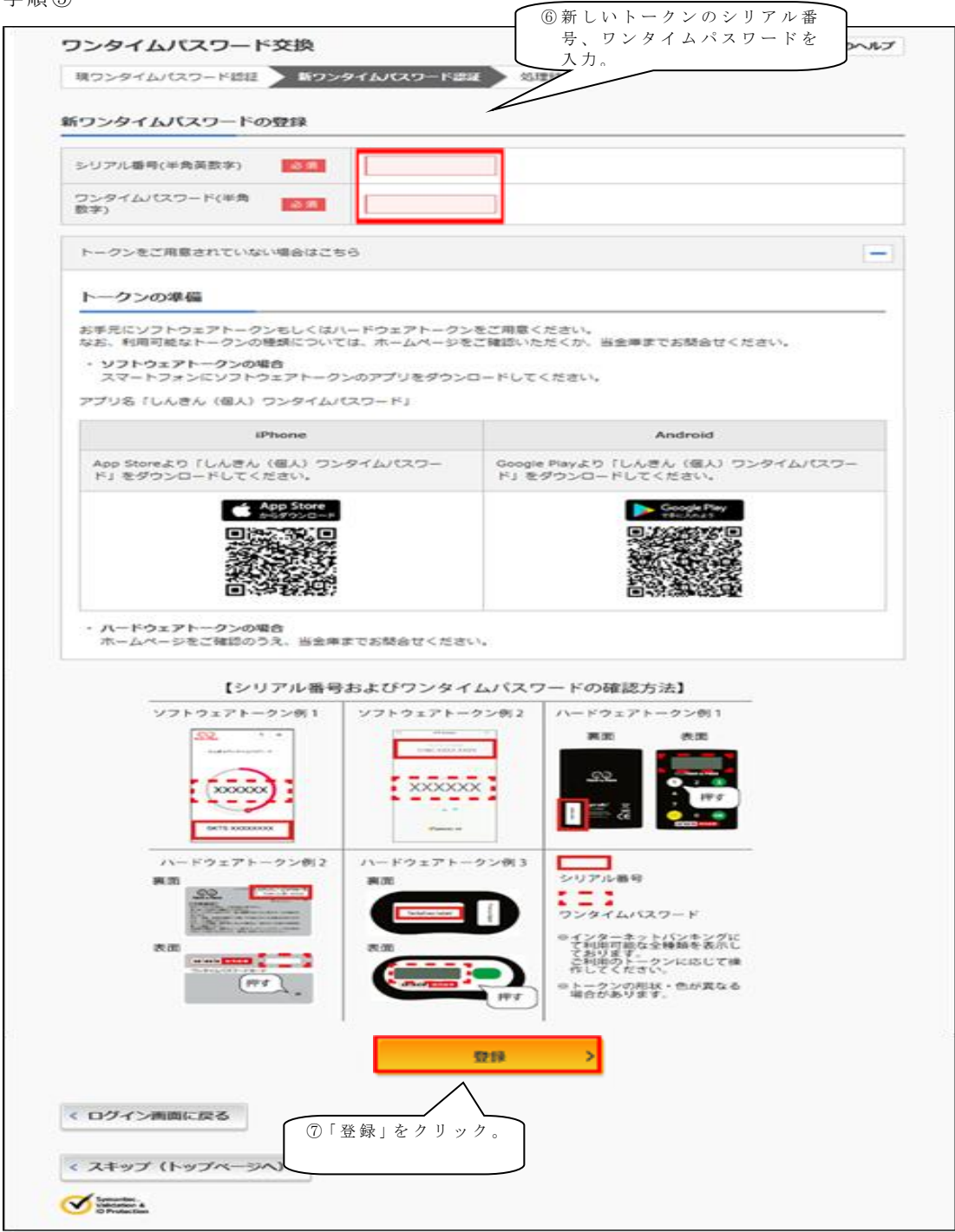

手順⑥

| フンタイムパスワード                          | 交換                         | ? この画面のヘルン         |
|-------------------------------------|----------------------------|--------------------|
| 現ワンタイムパスワード認証                       | 新ワンタイムパスワード認証 第            | <b>王松果</b>         |
| ワンタイムバスワードの登録                       | が完了しました。                   |                    |
| 受付番号: 5454545<br>忍付時刻 · 20XX年X月X日 : | XXIIIXXAAA                 |                    |
|                                     |                            |                    |
|                                     |                            |                    |
| <b>②</b> 更結果                        |                            |                    |
|                                     |                            |                    |
|                                     |                            |                    |
|                                     | 安更後                        | 変更前                |
| シリアル番号                              | <b>変更後</b><br>590000000    | 変更前<br>GMX000000X  |
| シリアル番号                              | <b>交更快</b><br>51700000000  | 変更前<br>GMX000000X  |
| シリアル番号                              | <u></u> 変更後<br>51700000000 | 交更前<br>GMX000000X  |
| シリアル番号<br>く ログイン画面に戻る               | <u></u>                    | 交更前<br>GMX000000X  |
| シリアル番号<br>く ログイン画面に戻る               | <u></u>                    | 交更前<br>GMX000000X  |
| シリアル番号                              | <u>会更後</u><br>57700000000  | 変更前<br>GMX000000X  |
| >リアル番号 < ログイン画面に戻る」 た クリーング         | <u>会更終</u><br>57700000000  | 変更前<br>GMX0000000X |